異 質 力で、輝く。⊿⊿⊿和光大学

# 動画配信方法マニュアル ver.3.0.1

2024年3月22日

和光大学 教学支援課

問い合わせ先:kyogaku@wako.ac.jp

## 目次

- 動画配信 ガイドライン
- YouTubeへの動画ファイルのアップロードの方法(PC版)
- マイクロソフト社パワーポイントでのプレゼンテーション動画作成方法(参考)

# 動画配信 ガイドライン

- 基本的な流れは、YouTubeに動画をアップロードし、動画のアドレスを和光ポータルで配信する。
- 動画のアドレスは和光ポータル<クラスプロファイル>にある【掲示登録】を使用して学生に周知する。
- 動画を配信する際は、必要に応じて関連の配付資料をPDF化し、和光ポータルの
- 動画には学生のデータ受信量を抑制するため、プレゼンテーションソフト(マイクロソフト社のパワーポイント等)を使用してスライドに音声を付したMP4形式の動画ファイルを作成し、これを用いることを推奨する。
- 課題の掲示と提出受付については、オンデマンド型資料配信に準じる。
- 質疑応答については、オンデマンド型資料配信に準じる。

# 動画配信型 ガイドライン

- 他のシステムや他の手法を採用することを妨げない。
- 但し、他のシステムや他の手法を用いる場合には、担当教員自身が、

①利用方法を受講生に周知する、②受講生に承諾を得る、③そのシステムや手法を用いることで 不利益を被る受講生がいないかを確認する、などの措置をとることとする。

(20200415「オンライン授業の方法について」)

#### く注意事項>

- スムーズな公開と学習効果を考慮し、動画時間は原則、1本あたり15分以内とする。
   (1授業で複数の利用は可)
- 閲覧者側の通信量の目安・・・画質720P 約90MB/5分、画質480P 約50MB/5分、画質240P 約15MB/5分
- 公開の設定は、[限定公開]を選択する。
- このマニュアルは、PCの操作を前提としている。スマホ等においても基本手順は変わらないが、
   予めYouTubeアプリをダウンロードしておく必要がある。

### YouTubeへのアップロード方法(PC版) 1/5

- 1. 動画を作成する
  - 学生のデータ受信量を抑制するため、プレゼンテーションソフト(マイクロソフト社のパワーポ イント等)を使用してスライドに音声を付したMP4形式の動画ファイルを作成し、これを用いる ことを推奨する。
- 2. Googleにログインした状態で<u>youtube.com</u>を開く

(@wako.ac.jpのアドレスでもYouTubeが利用できます。利用にあたっては「和光大学 アカウントの管理・運用に関する細則」第2条(利用目的)をご確認ください。

https://www.wako.ac.jp/icc/userguide/account\_rule.html )

### YouTubeへのアップロード方法(PC版) 2/5

- 3. 画面右上のカメラマーク [動] [動画または投稿を作成] から [動画をアップロード] を選択する
- 4. 初めてチャンネルを作成する場合には、チャンネルを設定する 和光アドレス(個人名)でのチャンネル表示ではなく、チャンネル名をカスタマイズすることも 可能(例:OOTV、OOチャンネル等)

### YouTubeへのアップロード方法(PC版) 3/5

5. [ファイルを選択] からアップロードするファイルを選択する。

アップロード後、動画タイトル、サムネイル(YouTube上の表示画面)などの編集が可能

- 6. 視聴者設定で[いいえ、子ども向けではありません] にチェックする
- 7. 動画の要素は設定せずに、[次へ]を選択する

### YouTubeへのアップロード方法(PC版) 4/5

8. 公開設定で [限定公開] をチェックし、画面右 (動画サムネイル下)の 動画アドレス (リンク)をコピーする (回をクリックする)

公開前に必ず、YouTubeのポリシーとYouTubeコミュティガイドラインを確認すること。

(限定公開は、動画のアドレス(リンク)を知っている者のみに公開する機能ですが、リンクの 漏洩や違法録画が行われた場合には、すべてのユーザーに視聴される可能性があります)

9. 画面右下 [保存]を選択する

保存を選択すると公開の状態になるが、公開後も削除や編集、設定変更は可能

### YouTubeへのアップロード方法(PC版) 5/5

10. 動画のアドレス(リンク)を和光ポータルの<クラスプロファイル>にある

【掲示登録】を使用して学生に周知する

長時間の動画は、公開までに時間を要することがあるため、学生に周知する前に必ず 視聴確認を行うこと

【掲示登録】の際、データ受信量を抑えるため低画質での視聴を学生に推奨する (なお、本ワーキンググループでは、パワーポイントスライドは240P程度でもスマホ画面で明瞭 に視聴できることを確認済みですが、公開前にご自身で最適な画質を確認ください)

(動画編集等の詳細については、<u>https://support.google.com/youtube/</u>を参照ください)

### プレゼンテーション動画作成方法 1/5

#### YouTubeへアップロードするプレゼンテーション動画の作成方法 (マイクロソフト社のパワーポイント(2019)での参考手順)

#### ●機材の準備

PCにマイクを接続(PC内蔵マイクでも可能)

必要に応じてカメラを接続(PC内蔵カメラでも可能)

#### ●スライド作成

通常と同様にプレゼンテーションに用いるスライドを作成

●ナレーション原稿用意

必要に応じてナレーションの原稿を事前用意

プレゼンテーション動画作成方法 2/5

#### ●記録の開始方法

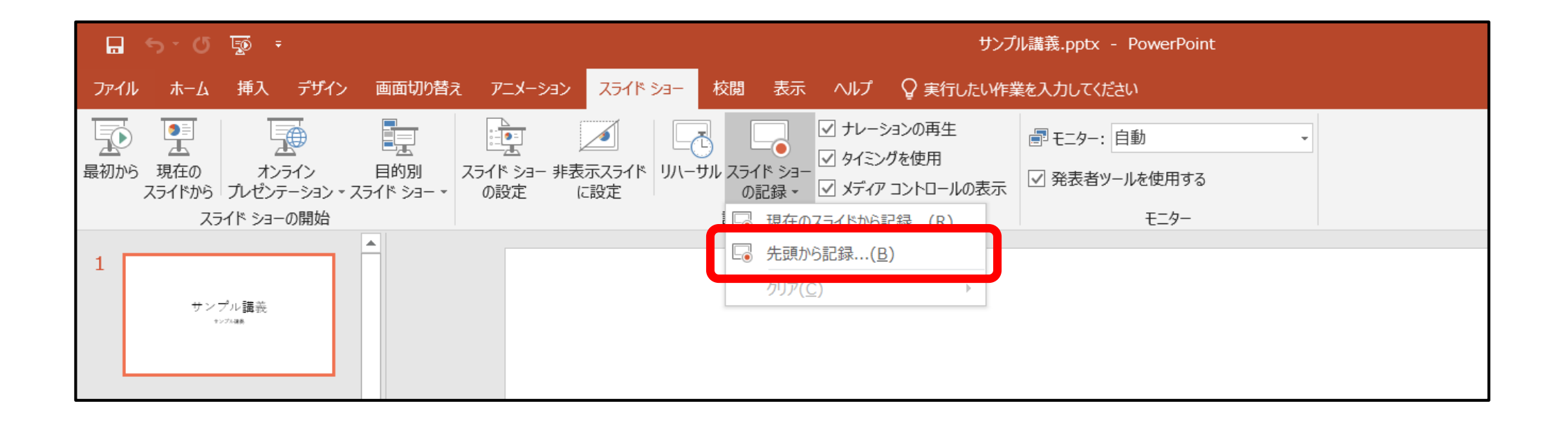

©WAKO UNIVERSITY

プレゼンテーション動画作成方法 3/5

#### ●プレゼンテーションの記録

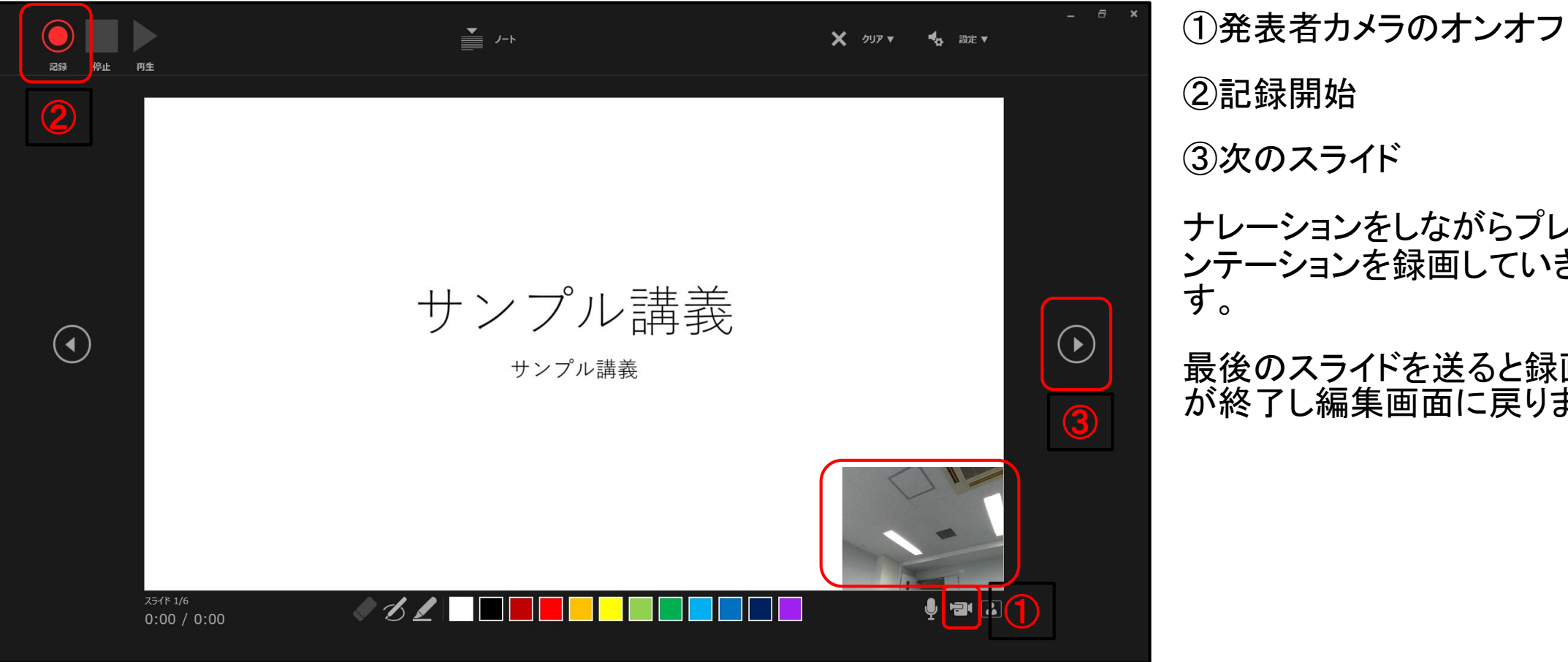

②記録開始 ③次のスライド ナレーションをしながらプレゼ ンテーションを録画していきま

最後のスライドを送ると録画 が終了し編集画面に戻ります。

プレゼンテーション動画作成方法 4/5

●記録したプレゼンテーションの確認 <br />
<br />
<br />
<br />
<br />
<br />
<br />
<br />
<br />
<br />
<br />
<br />
<br />
<br />
<br />
<br />
<br />
<br />
<br />
<br />
<br />
<br />
<br />
<br />
<br />
<br />
<br />
<br />
<br />
<br />
<br />
<br />
<br />
<br />
<br />
<br />
<br />
<br />
<br />
<br />
<br />
<br />
<br />
<br />
<br />
<br />
<br />
<br />
<br />
<br />
<br />
<br />
<br />
<br />
<br />
<br />
<br />
<br />
<br />
<br />
<br />
<br />
<br />
<br />
<br />
<br />
<br />
<br />
<br />
<br />
<br />
<br />
<br />
<br />
<br />
<br />
<br />
<br />
<br />
<br />
<br />
<br />
<br />
<br />
<br />
<br />
<br />
<br />
<br />
<br />
<br />
<br />
<br />
<br />
<br />
<br />
<br />
<br />
<br />
<br />
<br />
<br />
<br />
<br />
<br />
<br />
<br />
<br />
<br />
<br />
<br />
<br />
<br />
<br />
<br />
<br />
<br />
<br />
<br />
<br />
<br />
<br />
<br />
<br />
<br />
<br />
<br />
<br />
<br />
<br />
<br />
<br />
<br />
<br />
<br />
<br />
<br />
<br />
<br />
<br />
<br />
<br />
<br />
<br />
<br />
<br />
<br />
<br />
<br />
<br />
<br />
<br />
<br />
<br />
<br />
<br />
<br />
<br />
<br />
<br />
<br />
<br />
<br />
<br />
<br />
<br />
<br />
<br />
<br />
<br />
<br />
<br />
<br />
<br />
<br />
<br />
<br />
<br />
<br />
<br />
<br />
<br />
<br />
<br />
<br />
<br />
<br />
<br />
<br />
<br />
<br />
<br />
<br />
<br />
<br />
<br />
<br />
<br />
<br />
<br />
<br />
<br />
<br />
<br />
<br />
<br />
<br />
<br />
<br />
<br />
<br />
<br />
<br />
<br />
<br />
<br />
<br />
<br />
<br />
<br />
<br />
<br />
<br />
<br />
<br />
<br />
<br />
<br />
<br />
<br />
<br />
<br />
<br />
<br />
<br />
<br />
<br />
<br />
<br />
<br />
<br />
<br />
<br />
<br />
<br />
<br />
<br />
<br />
<br />
<br />
<br />
<br />
<br />
<br />
<br />
<br />
<br />
<br />
<br />
<br />
<br />
<br />
<br />
<br />
<br />
<br />
<br />
<br />
<br />
<br />
<br />
<br />
<br />
<br />
<br />
<br />
<br />
<br />
<br />
<br />
<br />
<br />
<br />
<br />
<br />
<br />
<br />
<br />
<br />
<br

| 🖫 ଚ-ር 👼 ፣                                                                                                    | サンプル講義.pptx - PowerPoint                     | サインイン 四 一 ロ 閉じる  |                                     |
|----------------------------------------------------------------------------------------------------|----------------------------------------------|------------------|-------------------------------------|
| マー・・・・・・・・、ス デザイン 画面切り替え ア                                                                                                    | ニメーション スライド ショー 校開 表示 ヘルプ 🖓 実行したい作業を入力してください | A 共有             |                                     |
| 「<br>最初から 現在の<br>スライドから フレ<br>スライドから フレ<br>スライドから フレ<br>スラーの間始<br>スライド<br>スライド<br>スライト<br>スライド<br>スライト<br>スライト<br>スライト<br>スライト<br>スライト<br>スライト<br>スライト<br>スライト<br>スライト<br>スライト<br>スライト<br>スライト<br>スライト<br>スライト<br>スライト<br>スライト<br>スライト<br>スライト<br>スライト<br>スライト<br>スライト<br>スライト<br>スライト<br>スライト<br>スライト<br>スライト<br>スライト<br>スライト<br>スライト<br>スライト<br>スト<br>スト |                                              |                  | ①各スライドの右下にスピーカー                     |
| 1<br>サンプル語表<br>いのas                                                                                                    | BAAL I L-7 I                                 | <u>*</u>         | のマークが表示されていればナ<br>レーションの録音ができています。  |
| 2<br>18802#44<br>- 9800497                                                                                                    |                                              |                  | ②記録したプレゼンテーションを再<br>生して問題がないか確認します。 |
| 3 <u>28(Box+4)</u><br>-attocney                                                                                                    | サンプル講義                                       |                  |                                     |
| 4 IBB22+62<br>-38862177                                                                                                    | サンプル講義                                       |                  |                                     |
| 5 48(Hoz*<*<br>Manuter                                                                                                    |                                              |                  |                                     |
| 6 95(100 + 4 2<br>                                                                                                    |                                              |                  |                                     |
| スライド 1/6 🖙 日本語                                                                                                    | \$×E■ 4-V ≜                                  | ▶ 🗉 ☷ 탭  + 87% 🖸 |                                     |
| 🕂 🔎 目† 🛹 📴 サンプル講義.pptx - Po                                                                                                    | ซ่                                           | へ 腸 📟 🌈 🗘 16:16  |                                     |

プレゼンテーション動画作成方法 5/5

●動画ファイルの保存

| 🔁 名前を付けて保存                                   |                                                                              |                                                                                                    |                                                                                     |             |      |              |        | × |
|----------------------------------------------|------------------------------------------------------------------------------|----------------------------------------------------------------------------------------------------|-------------------------------------------------------------------------------------|-------------|------|--------------|--------|---|
| $\leftarrow \rightarrow \checkmark \uparrow$ | > PC                                                                         | > Phantosys (C:)                                                                                                    | ・ユーザー > wak                                                                         | xo > デスクトップ | 1 v  | ・ ひ デスクトップの検 | 全索     | 0 |
| 整理▼ 新しいフォ                                    | tルダー                                                                         |                                                                                                    |                                                                                     |             |      |              | *<br>* | ? |
| I PC                                         | ^                                                                            | 名前                                                                                                    | ^                                                                                   |             | 更新日時 | 種類           | サイズ    |   |
| 🧊 3D オブジェクト<br>➡ ダウンロード                      | 検索条件に一致する項目はありません。                                                           |                                                                                                    |                                                                                     |             |      |              |        |   |
| 🔜 デスクトップ                                     |                                                                              |                                                                                                    |                                                                                     |             |      |              |        |   |
| Γ+1                                          |                                                                              |                                                                                                    |                                                                                     |             |      |              |        |   |
| 属 ピクチャ                                       |                                                                              |                                                                                                    |                                                                                     |             |      |              |        |   |
| 📑 ビデオ                                        |                                                                              |                                                                                                    |                                                                                     |             |      |              |        |   |
| 🎝 ミュージック                                     |                                                                              |                                                                                                    |                                                                                     |             |      |              |        |   |
| 🐛 Phantosys (C:)                             | ~                                                                            | <                                                                                                    |                                                                                     |             |      |              |        | > |
| ファイル名(N):                                    | サンプル                                                                         | 講義.pptx                                                                                                    |                                                                                     |             |      |              |        | ~ |
| ファイルの種類(T):                                  | Power                                                                        | Point プレゼンテーション                                                                                                    | 7 (*.pptx)                                                                          |             |      |              |        | ~ |
| 作成者:                                         | PowerF<br>PowerF<br>PowerF<br>PDF (*.                                        | Point プレゼンテーション<br>Point マクロ有効プレt<br>Point 97-2003 プレゼ<br>.pdf)                                                                                            | / (*.pptx)<br>ジンテーション (*.ppt<br>ンテーション (*.ppt)                                      | :m)         |      |              |        |   |
| ヘ フォルダーの非表示                                  | XPS 文<br>Powerf                                                              | 書 (*.xps)<br>Point テンプレート (*.p                                                                                                    | otx)                                                                                |             |      |              |        |   |
| オプション                                        | Powerf<br>Powerf<br>Office<br>Powerf<br>Powerf<br>Powerf<br>Powerf<br>Powerf | Point マクロ有効テンフ<br>Point 97-2003 テンプ<br>テーマ (*.thmx)<br>Point スライド ショー (*<br>Point マクロ有効スライ<br>Point 97-2003 スライ<br>Point アドイン (*.ppar<br>Point 97-2003 アドイ | 「レート (*.potm)<br>レート (*.pot)<br>「ド シヨー (*.ppsm)<br>ド シヨー (*.pps)<br>n)<br>ン (*.ppa) |             |      |              |        |   |
|                                              | PowerPoint Xint 가만가~997(*Xini)<br>MPEG-4 ビデオ (*.mp4)                         |                                                                                                    |                                                                                     |             |      |              |        |   |
|                                              | GIF グラ<br>JPEG フ                                                             | ・<br>・<br>・<br>・<br>・<br>・<br>・<br>・<br>・<br>・<br>・<br>・<br>・                                                                                              | .gif)                                                                               |             |      |              |        |   |

「名前を付けて保存」から、

ファイルの種類で「MPEG-4ビデオ(\*.mp4)」を選択すると

ナレーションを含んだプレゼンテーション動画(MP4ファイル) が作成されます。

このMP4ファイルをYouTubeへアップロードすることができます。